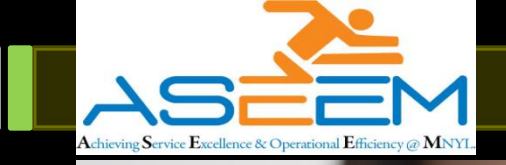

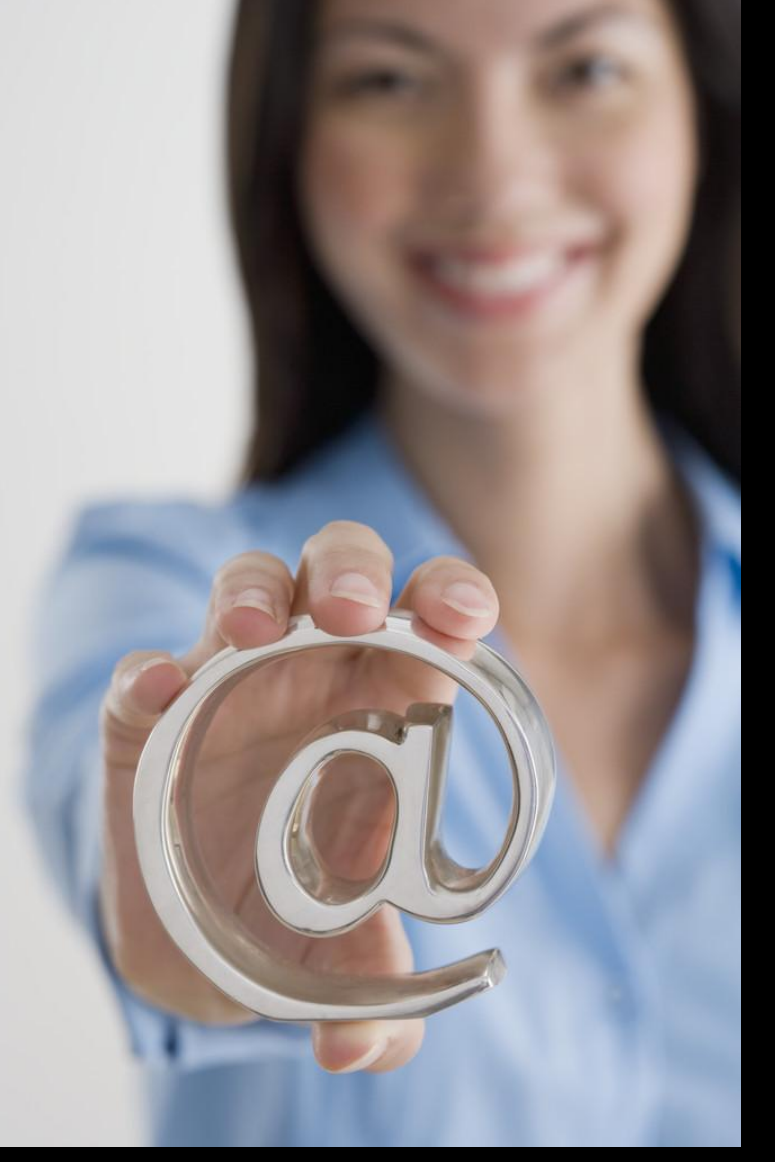

## Policy Holder Portal

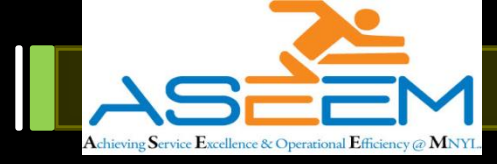

## Log in to www.maxnewyorklife.com

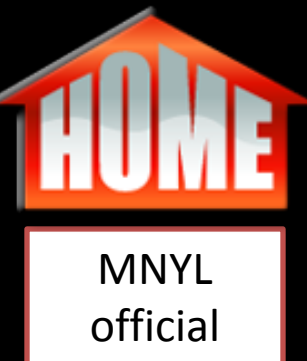

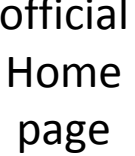

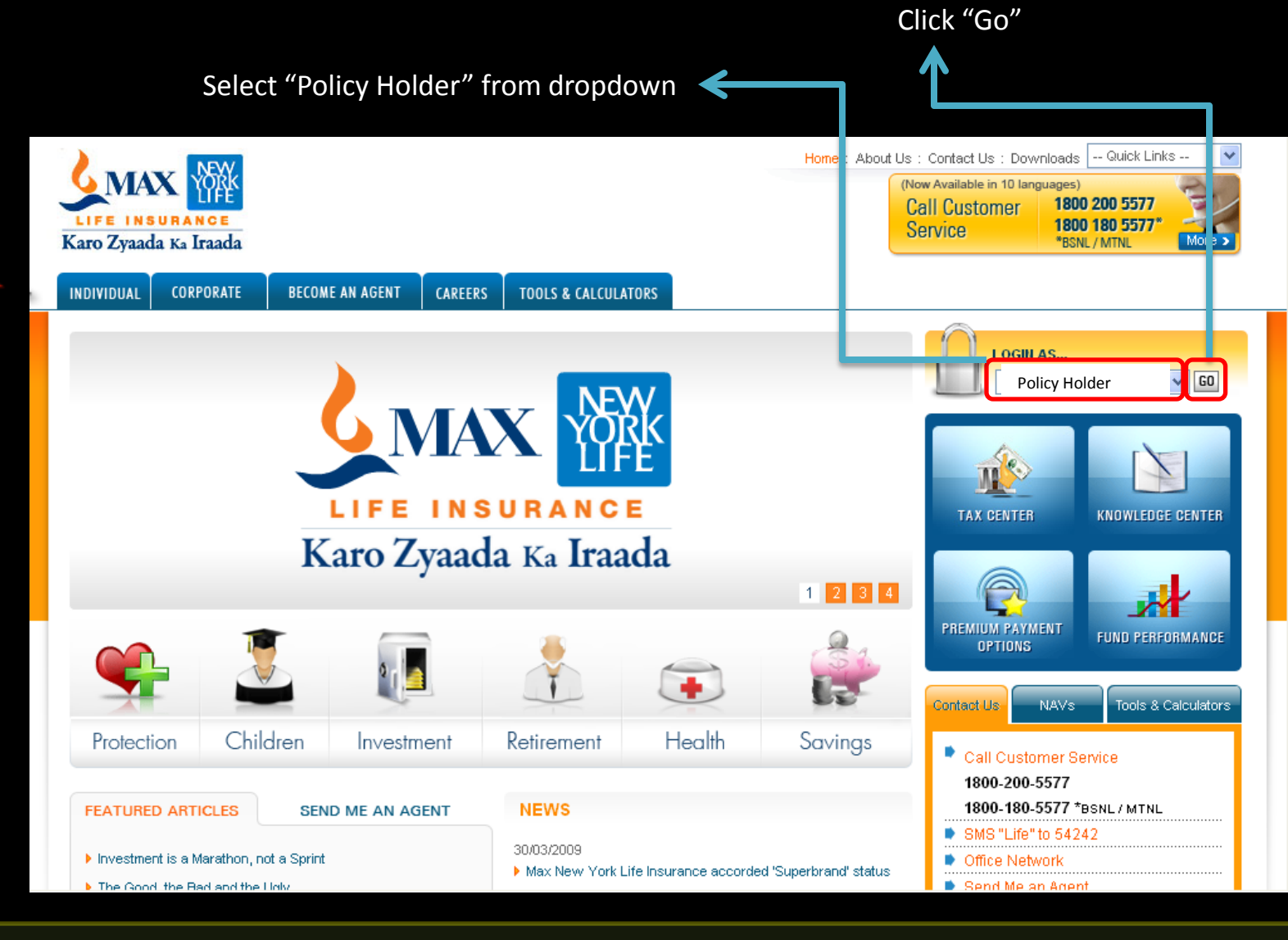

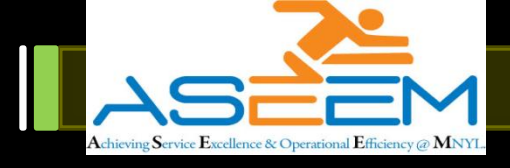

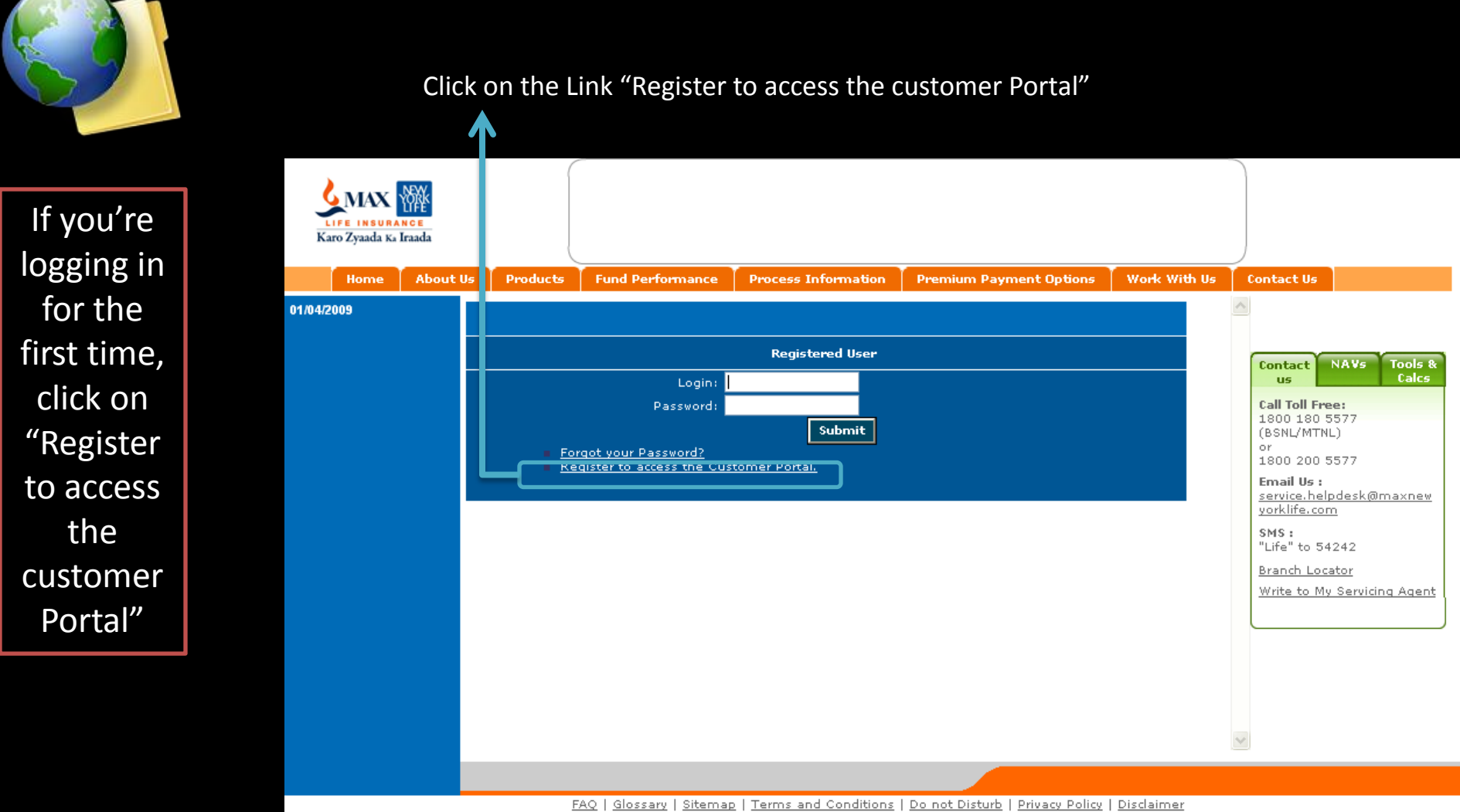

Copyright © 2008 Max New York Life Insurance Conditions | <u>Do Not Disturp</u> | <u>Distainter</u> Copyright © 2008 Max New York Life Insurance Co. Ltd. All Rights Reserved. An ISO 9001;2000 Certified Company Registered Office: Max House, 1 Dr. Jha Marg, Okhla, New Delhi - 110020 IRDA - Registration No. 104 <u>Life Insurance Council</u>, <u>Insurance Ombudsman</u>, Insurance is the subject matter of solicitation

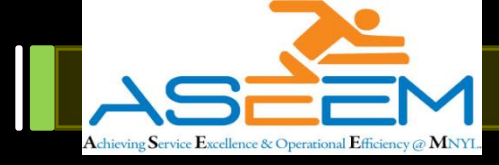

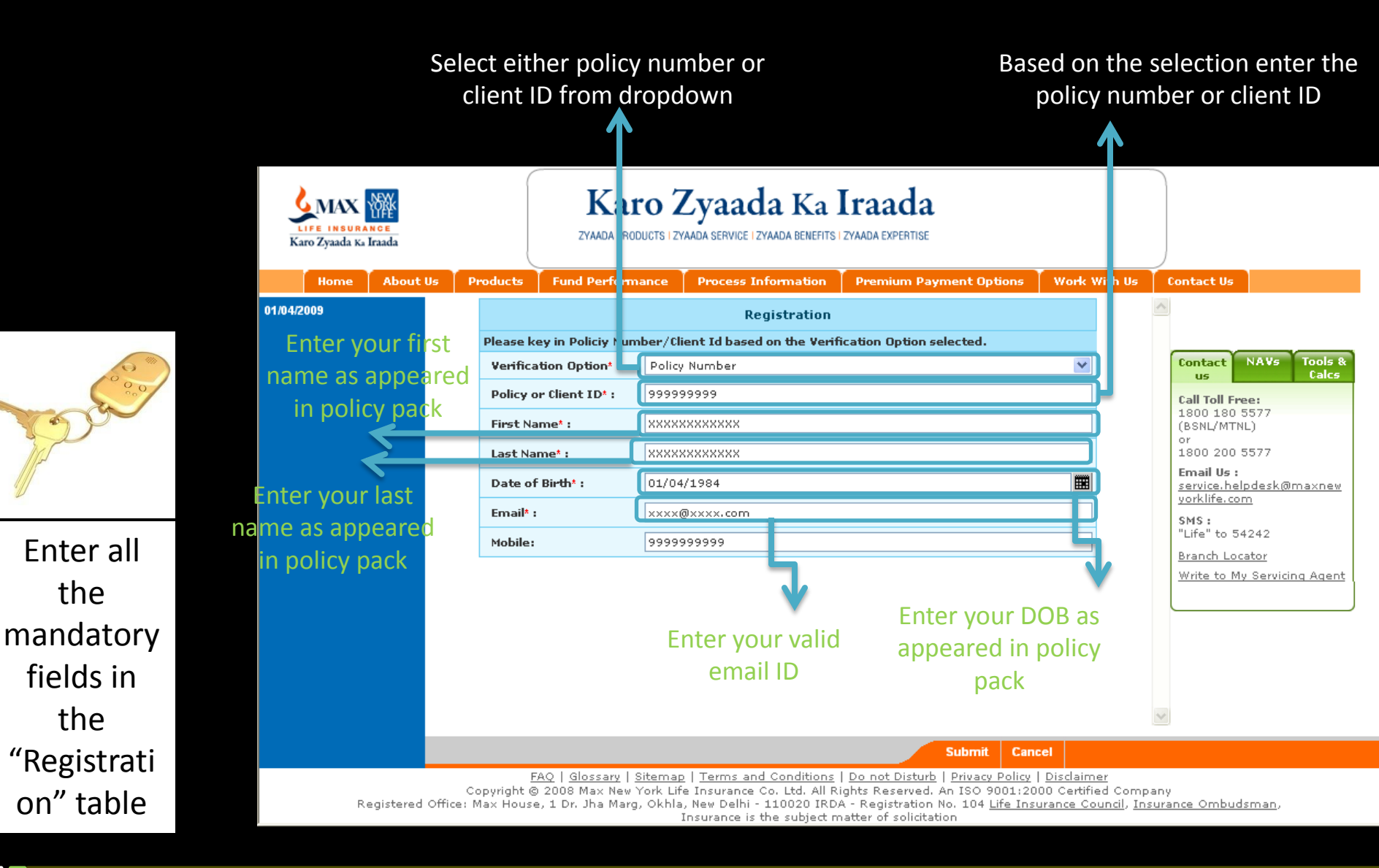

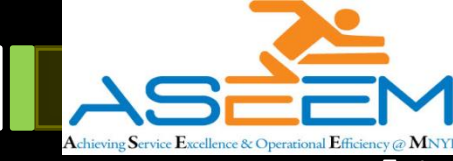

Enter your

desired

password, then click

on

"Register Now"

**Button** 

Enter your desired password, then confirm the password again, Password should be a To confirm click on "Register combination of alpha numeric Now" button character Karo Zyaada Ka Iraada ZYAADA PRODUCTS I ZYAADA SERVICE I ZYAADA BENEFITS I ZYAADA EXPERTISE Karo Zyaada Ka Iraada Process Information About Us Products Fund Performance Premium Payment Options Work With Us Contact Us Home 01/04/2009 Velcome XXXXXX XXXXX, Please enter your password and confirm the password. (\*Mandatory) NAVs Tools 8 Contact Calcs us Clier t ID\* 99999999999 Call Toll Free: 1800 180 5577 Enter Password\* (BSNL/MTNL) Enter minimum 6 characters, and atleast 1 numeric character or 1800 200 5577 Con irm Password\* Email Us : service.helpdesk@maxnew Decet yorklife.com Register Now SMS : "Life" to 54242 Branch Locator Write to My Servicing Agent Pl save remember your client ID, it works as your user name. Cancel FAQ | Glossary | Sitemap | Terms and Conditions | Do not Disturb | Privacy Policy | Disclaimer

Copyright © 2008 Max New York Life Insurance Co. Ltd. All Rights Reserved. An ISO 9001:2000 Certified Company Registered Office: Max House, 1 Dr. Jha Marg, Okhla, New Delhi - 110020 IRDA - Registration No. 104 Life Insurance Council, Insurance Ombudsman,

Insurance is the subject matter of solicitation

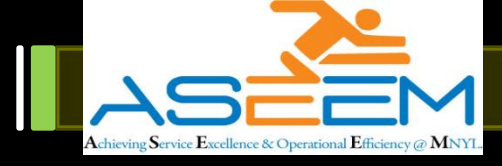

|             | LIFE INSURANCE<br>Karo Zyaada Ka Iraada | Karo Zyaada Ka Iraada<br>zyaada products i zyaada service i zyaada benefits i zyaada expertise                                                                                                    | Last Log On:                        |  |  |  |  |  |  |
|-------------|-----------------------------------------|----------------------------------------------------------------------------------------------------|-------------------------------------|--|--|--|--|--|--|
| Enter all   | Home About Us                           | Products Fund Performance Process Information Premium Payment Options Work With Us                                                                                                    | Contact Us                          |  |  |  |  |  |  |
| the         | 01/04/2009                              | Personal Occupation<br>Profile & Family                                                                                                    | Inbox(No Unread Mails)              |  |  |  |  |  |  |
| the         | Personal Profile 🛛 Þ                    | Personal Profile                                                                                                    | Contact NAVs Tools &                |  |  |  |  |  |  |
| mandatory   | Policies D                              | Policy Holder Name: XXXXX XXXXX,                                                                                                    | us Calcs                            |  |  |  |  |  |  |
| fields in   | Service Requests >                      | Date of Birth: 9999999999                                                                                                    | (RSNI/MTNL)                         |  |  |  |  |  |  |
| iicius iii  | E-Statements                            | Current Address: XXXXX XXXXX,                                                                                                    | or<br>1800 200 5577                 |  |  |  |  |  |  |
| the         | Downloads 🕞                             |                                                                                                    | Email Us :                          |  |  |  |  |  |  |
| "Registrati | Mailbox D                               | Permanent Address: XXXXX XXXXX,                                                                                                    | yorklife.com                        |  |  |  |  |  |  |
|             |                                         | Work Address: XXXXX XXXX,                                                                                                    | SMS :<br>"Life" to 54242            |  |  |  |  |  |  |
| on" table   |                                         | Policy Owner Contact Details                                                                                                    | Branch Locator                      |  |  |  |  |  |  |
| or click on |                                         | Mobile Number: 9999999999                                                                                                    | Write to My Servicing Agent         |  |  |  |  |  |  |
| "Цорос"     |                                         | Landline Number: 011 122/5679                                                                                                    |                                     |  |  |  |  |  |  |
| потте       |                                         | Email:                                                                                                    |                                     |  |  |  |  |  |  |
|             |                                         | Please note that updates made to the Email and Mobile Number here would update on all the                                                                                                    |                                     |  |  |  |  |  |  |
|             |                                         | Undate Email ID and Mobile Number                                                                                                    | <b>~</b>                            |  |  |  |  |  |  |
|             |                                         |                                                                                                    |                                     |  |  |  |  |  |  |
|             |                                         | FAQ   Glossary   Sitemap   Terms and Conditions   Do not Disturb   Privacy Policy   Disclaimer                                                                                                    |                                     |  |  |  |  |  |  |
|             | Registered Offic                        | Copyright © 2008 Max New York Life Insurance Co. Ltd. All Rights Reserved. An ISO 9001:2000 Certified Com<br>e: Max House, 1 Dr. Jha Marg, Okhla, New Delhi - 110020 IRDA - Registration No. 104 <u>Life Insurance Council, Ir</u><br>Insurance is the subject matter of solicitation | pany<br><u>nsurance Ombudsman</u> , |  |  |  |  |  |  |

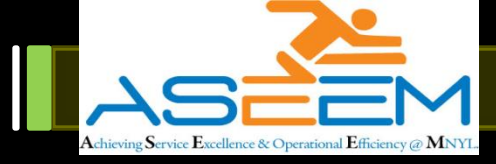

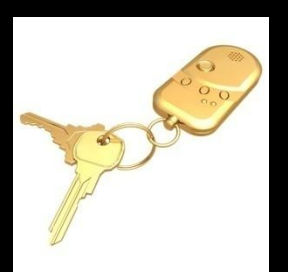

Update the occupation & family details tab, click on "confirm updations" or click on "Home"

| LIFE INSURANCE<br>Karo Zyaada Ka Iraac | da               | Karo Zyaa<br>zyaada products i zyaa                                                        | ada Ka Iraa<br>da service i zyaada benefits i z                                                               | uda<br>YAADA EXPERTISE                                                                                         | <u> </u>                                                                                             |                                                                         | Last Log On:<br>Log Off          |   |
|----------------------------------------|------------------|--------------------------------------------------------------------------------------------|----------------------------------------------------------------------------------------------------|----------------------------------------------------------------------------------------------------|----------------------------------------------------------------------------------------------------|-------------------------------------------------------------------------|----------------------------------|---|
| Home A                                 | \bout Us         | Products Fund Performa                                                                     | ance Process Inform                                                                                           | ation Premium Pa                                                                                               | ayment Options 👖 👌                                                                                   | Work With Us                                                            | Contact Us                       |   |
| 01/04/2009                             |                  | Personal Occupation<br>Profile & Family                                                    | on<br>7                                                                                                    |                                                                                                    |                                                                                                    |                                                                         | Inbox(No Unread Mails)           |   |
| Personal Profile                       | ⊳                |                                                                                            |                                                                                                    | Contact NAVs Tools &                                                                                           | ١                                                                                                    |                                                                         |                                  |   |
| Policies                               | $\triangleright$ | Occupation:                                                                                | Salaried                                                                                                    |                                                                                                    |                                                                                                    | ~                                                                       | us Calcs                         | ł |
| Service Requests                       | $\triangleright$ | Other Occupation:                                                                          |                                                                                                    |                                                                                                    |                                                                                                    |                                                                         | Call Toll Free:<br>1800 180 5577 |   |
| Payment History                        |                  | Industry                                                                                   | Accounting/Banking/Fin                                                                                        | ancial Services/Insura                                                                                         | nce.                                                                                                 | ~                                                                       | (BSNL/MTNL)                      |   |
| E-Statements                           |                  | indusu yr                                                                                  |                                                                                                    |                                                                                                    |                                                                                                    |                                                                         | 1800 200 5577                    |   |
| Downloads                              |                  | Annual Income:                                                                             | Annual Income: 2-5L                                                                                           |                                                                                                    |                                                                                                    |                                                                         |                                  |   |
| Mailbox                                |                  | Qualification:                                                                             | Post graduate and above                                                                                       |                                                                                                    |                                                                                                    |                                                                         | yorklife.com                     |   |
|                                        |                  | Other Qualification:                                                                       |                                                                                                    |                                                                                                    | SMS :<br>"Life" to 54242                                                                             |                                                                         |                                  |   |
|                                        |                  |                                                                                            | Family Details                                                                                                |                                                                                                    |                                                                                                    |                                                                         |                                  |   |
|                                        |                  | Marital Status:                                                                            | Single                                                                                                    |                                                                                                    |                                                                                                    | ~                                                                       | Write to My Servicing Agent      |   |
|                                        |                  | Spouse First<br>Name:                                                                      |                                                                                                    | Spouse Middle F<br>Name:                                                                                       |                                                                                                    |                                                                         |                                  | ) |
|                                        |                  | Spouse Last<br>Name:                                                                       |                                                                                                    | Date of Birth of Spouse:                                                                                       |                                                                                                    |                                                                         |                                  |   |
|                                        |                  | Work Status:                                                                               | ×                                                                                                    | No. Of Children:                                                                                               |                                                                                                    | ~                                                                       |                                  |   |
|                                        |                  |                                                                                            | Details Of Children                                                                                           |                                                                                                    |                                                                                                    |                                                                         | ~                                |   |
|                                        |                  |                                                                                            |                                                                                                    |                                                                                                    | Change Password                                                                                      | Confirm Upda                                                            | itions Cancel                    |   |
| Regis                                  | stered Offi      | <u>FAQ   Glossary   S</u><br>Copyright © 2008 Max New Y<br>ice: Max House, 1 Dr. Jha Marg, | itemap   <u>Terms and Con</u><br>'ork Life Insurance Co. Lt<br>Okhla, New Delhi - 1100<br>Insurance is the su | ditions   <u>Do not Distur</u><br>d. All Rights Reserved<br>20 IRDA - Registratior<br>biect matter of solicit: | <u>b</u>   <u>Privacy Policy</u>   <u>Di</u><br> . An ISO 9001:2000<br>n No. 104 <u>Life Insurar</u> | <u>sclaimer</u><br>Certified Compar<br><u>nce Council</u> , <u>Insu</u> | ny<br>rance Ombudsman,           |   |

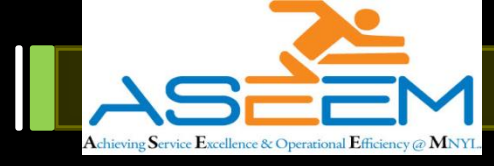

Congratulations!!! you've registered your policy successfully, click on various links to experience host of feature / services for your policy

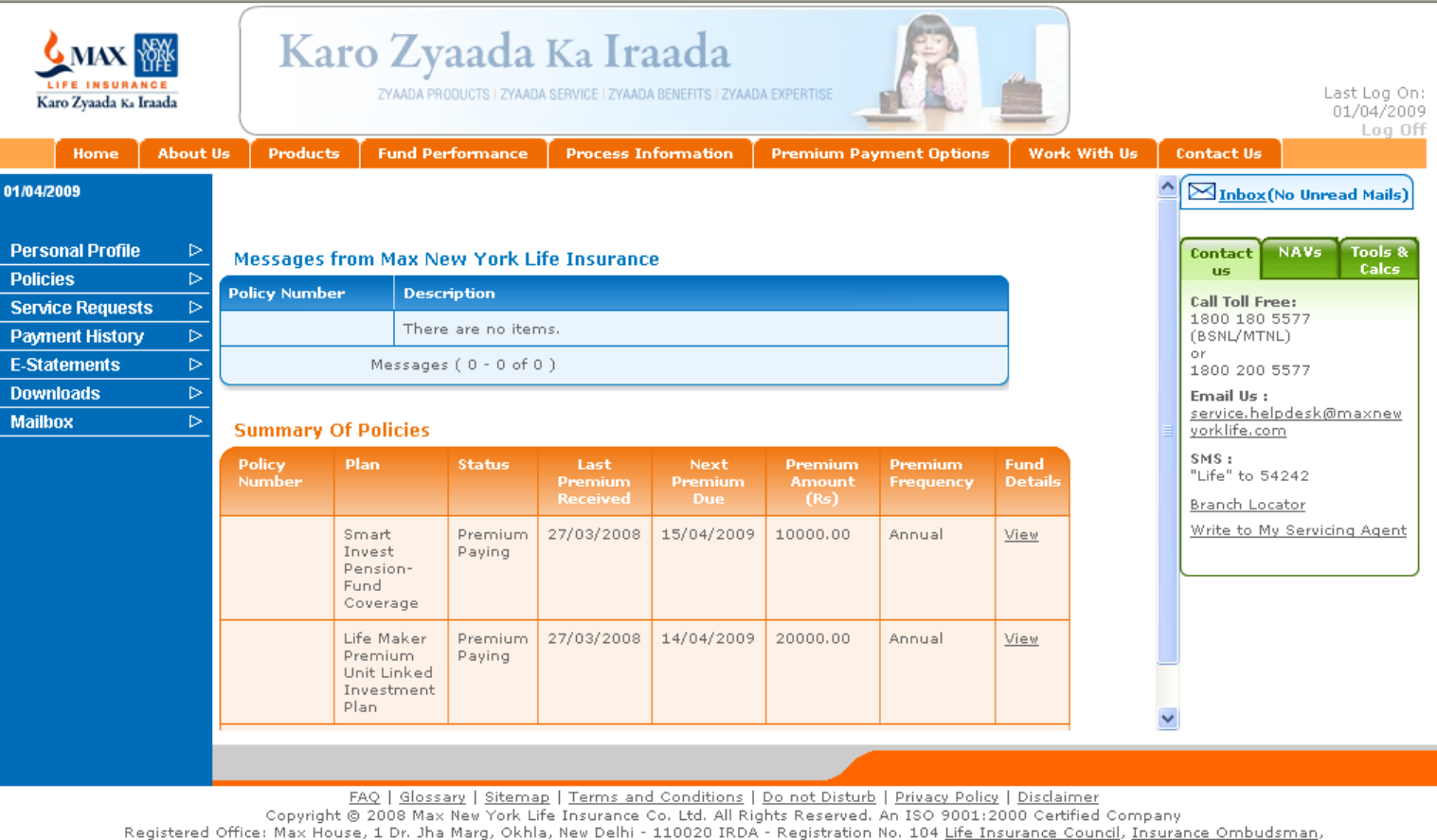

Insurance is the subject matter of solicitation

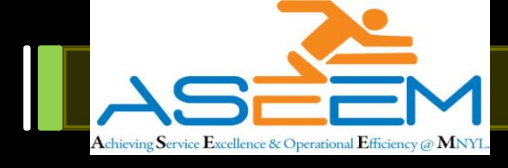

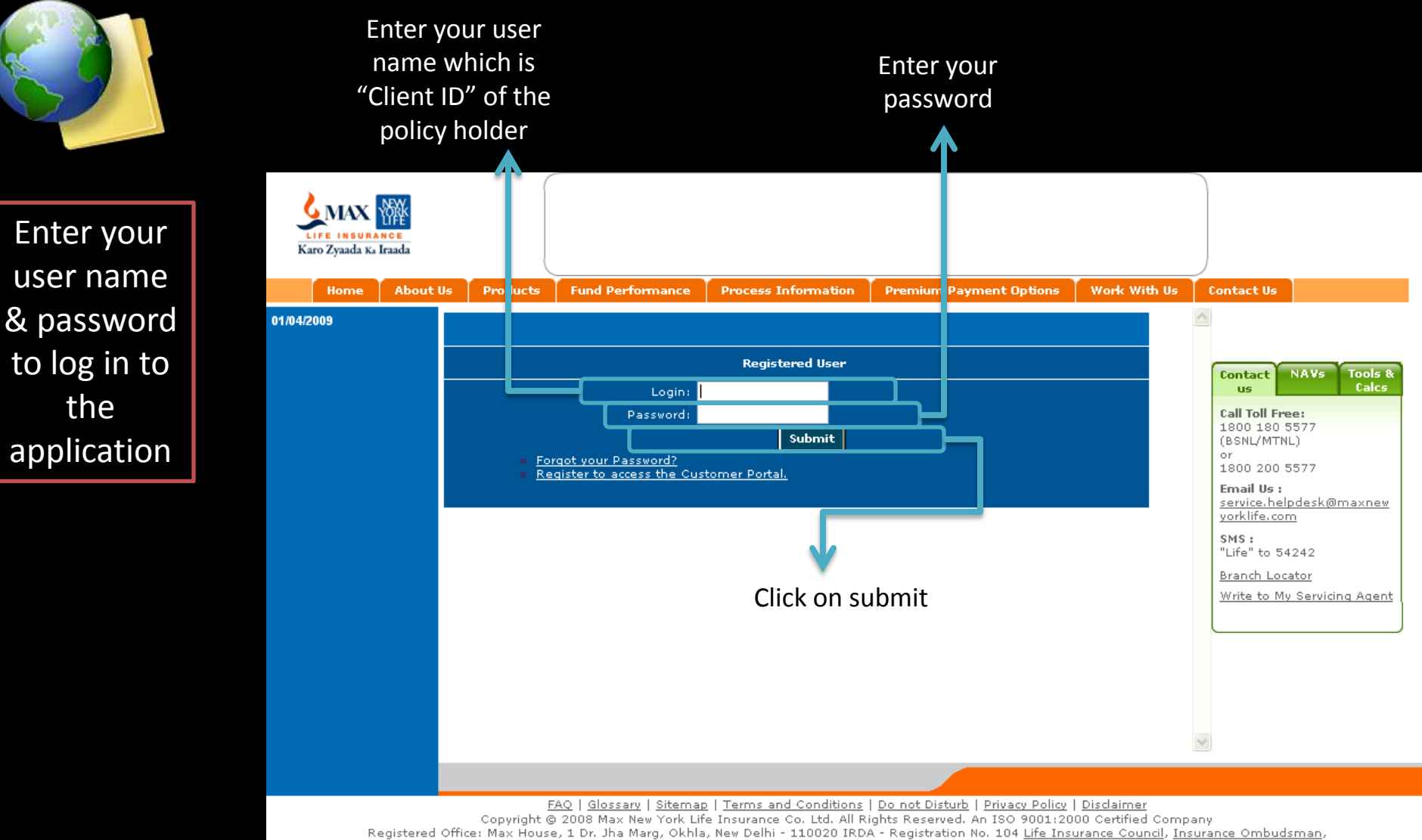

Insurance is the subject matter of solicitation

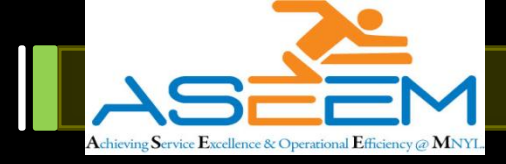

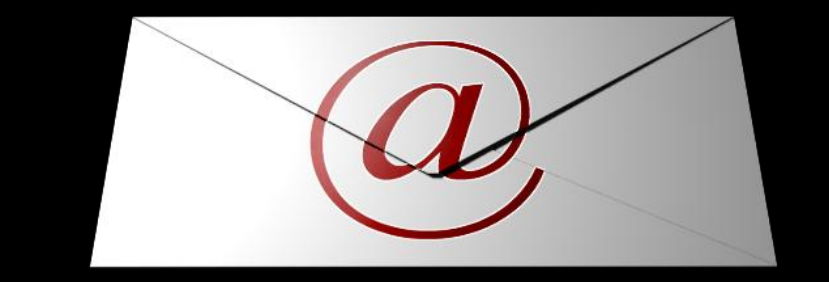

For more details Please do feel free to write to us

Mission.aseem@maxnewyorklife.com